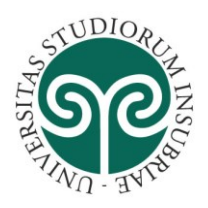

CENTRO INTERDIPARTIMENTALE DI SERVIZI - SISTEMI INFORMATIVI E COMUNICAZIONE

# Istruzioni

# Utilizzo del sistema di *self service* per il cambio della password

# "Password Reset PRO"

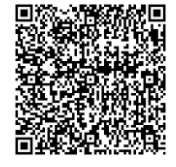

Via Ravasi, 2 – 21100 Varese (VA) – Italia Tel. +39 0332-21 9500; Fax +39 0332-21 9509 Email: direttore.sic@uninsubria.it PEC: sic@pec.uninsubria.it Web: www.uninsubria.it/web/sic P.I. 02481820120 - C.F. 95039180120 *Chiaramente Insubria!* 

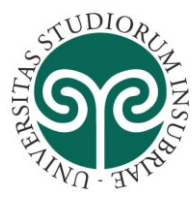

#### CENTRO INTERDIPARTIMENTALE DI SERVIZI - SISTEMI INFORMATIVI E COMUNICAZIONE

# Sommario

| Introduzione                                                                                             | 3  |
|----------------------------------------------------------------------------------------------------|----|
| Caratteristiche della password di accesso ai servizi di Ateneo                                           | 3  |
| Nuovo utente: procedura di iscrizione a Password Reset PRO                                               | 4  |
| Utente iscritto: accesso a Password Reset PRO                                                            | 8  |
| Utente iscritto: cambio e reset della password 1                                                         | 10 |
| Utente iscritto: sblocco dell'account 1                                                                  | 12 |
| Richiesta cancellazione della registrazione a Password Reset PRO con il portale dell'Assistenza Tecnica1 | 13 |

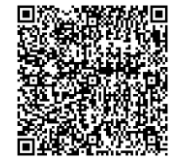

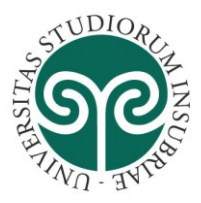

# Introduzione

Password Reset PRO è un sistema in modalità *self-service* che consente ad ogni utente **che si sia registrato** di gestire in autonomia le credenziali di accesso ai sistemi rilasciate dal Centro Sistemi Informativi e Comunicazione dell'Università degli Studi dell'Insubria nel formato *nome.cognome@uninsubria.it* oppure *ateneo\nome.cognome*.

In particolare attraverso Password Reset PRO l'utente registrato potrà:

- modificare la password di accesso;
- impostare una nuova password in caso di dimenticanza;
- **sbloccare** il proprio account.

**IMPORTANTE**: per utilizzare Password Reset PRO è necessario effettuare l'iscrizione al sistema. Per effettuare l'iscrizione è necessario inserire la propria password di accesso al servizio di posta elettronica (solo la prima volta).

Se la password è stata dimenticata (o è scaduta) <u>e</u> non è mai stata effettuata l'iscrizione a Password Reset PRO, sarà impossibile effettuare l'iscrizione al sistema; si dovrà quindi ricorrere alla procedura cartacea disponibile all'indirizzo <u>https://w3.ateneo.uninsubria.it/sol3.0/accesso.aspx</u> selezionando "Sì , ma non ricordo la password".

#### Attenzione: in questo caso è richiesta una copia di un documento di identità.

Una volta ricevuta la nuova password, con questa è possibile effettuare l'iscrizione al sistema e gestire in autonomia le proprie credenziali.

**<u>NOTA</u>**: Il servizio NON è utilizzabile per il cambio e recupero password delle credenziali di accesso nella forma ncognome@studenti.uninsubria.it; n.cognome@studenti.uninsubria.it. Per queste occorre utilizzare le apposite funzioni del sistema Web Esse3 disponibili alla pagina: <u>https://uninsubria.esse3.cineca.it/Home.do</u>

# Caratteristiche della password di accesso ai servizi di Ateneo

Per assicurare un ragionevole livello di sicurezza, la **password dovrà necessariamente avere le seguenti** caratteristiche:

- <u>Lunghezza minima</u>: Minimo 8 caratteri (sarebbe meglio utilizzare password complesse di 15 o più caratteri);
- <u>Unicità:</u> il sistema non consente di impostare una password uguale a quelle utilizzate in precedenza.
- <u>Complessità</u>: la password deve soddisfare almeno <u>tre</u> dei seguenti quattro criteri
  - Contenere almeno un carattere maiuscolo dell'alfabeto Inglese (A-Z)
  - Contenere **almeno un carattere minuscolo** dell'alfabeto Inglese (a-z)
  - Contenere almeno un numero (0-9)
  - Contenere almeno un carattere speciale (es., !, \$, #, %)
- NON può contenere lo username, né il nome o il cognome, se questi sono più lunghi di due caratteri

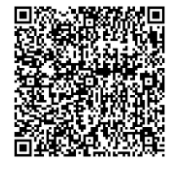

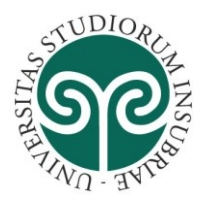

# Nuovo utente: procedura di iscrizione a Password Reset PRO

Per accedere a Password Reset Pro è necessario effettuare l'iscrizione al sistema attraverso la procedura illustrata di seguito.

Per iniziare la procedura di iscrizione, accedere al sito web https://self.uninsubria.it

| V V tips://self.uninsubria.it/                                                                              | P 🚽 🔒 🗠 🐓 💕 self.unir      | insubria.it X                                                                                                    | <u>ش بر</u>                                                                                                    |
|----------------------------------------------------------------------------------------------------|----------------------------|----------------------------------------------------------------------------------------------------|----------------------------------------------------------------------------------------------------|
|                                                                                                    |                            | STUDIORE                                                                                                    |                                                                                                    |
|                                                                                                    |                            | Í                                                                                                    |                                                                                                    |
|                                                                                                    |                            | A A A A A A A A A A A A A A A A A A A                                                                                                    |                                                                                                    |
|                                                                                                    |                            | . NU - 34 ,                                                                                                    |                                                                                                    |
| Password Reset                                                                                              | PRO Identity Management Po | ortal                                                                                                    |                                                                                                    |
|                                                                                                    |                            |                                                                                                    |                                                                                                    |
|                                                                                                    |                            |                                                                                                    |                                                                                                    |
|                                                                                                    |                            |                                                                                                    |                                                                                                    |
|                                                                                                    |                            |                                                                                                    |                                                                                                    |
|                                                                                                    |                            | Digita il tuo indirizzo di posta                                                                                                    |                                                                                                    |
|                                                                                                    |                            | address:                                                                                                    |                                                                                                    |
|                                                                                                    |                            |                                                                                                    |                                                                                                    |
|                                                                                                    |                            | Go                                                                                                    |                                                                                                    |
|                                                                                                    |                            |                                                                                                    |                                                                                                    |
|                                                                                                    |                            |                                                                                                    |                                                                                                    |
|                                                                                                    |                            |                                                                                                    |                                                                                                    |
|                                                                                                    |                            |                                                                                                    |                                                                                                    |
|                                                                                                    |                            |                                                                                                    |                                                                                                    |
|                                                                                                    |                            |                                                                                                    |                                                                                                    |
|                                                                                                    |                            |                                                                                                    |                                                                                                    |
|                                                                                                    |                            |                                                                                                    |                                                                                                    |
| SysOp Tools Lower                                                                                           |                            |                                                                                                    |                                                                                                    |
| SysOp Tools' advect                                                                                         |                            |                                                                                                    |                                                                                                    |
| <b>() SysOp</b> Rod <u>S</u> advex                                                                          |                            |                                                                                                    |                                                                                                    |
| SysOp Tools' tobace                                                                                         |                            |                                                                                                    | 3                                                                                                    |
| SysOp Tools_Interex                                                                                         | 2                          | 2                                                                                                    | 3                                                                                                    |
| SysOp Rold Latrace                                                                                          |                            | 2                                                                                                    | 3                                                                                                    |
| SysOp Tools' interex.                                                                                       |                            | 2                                                                                                    | 3                                                                                                    |
| SysOp Tools server.                                                                                         | ita                        | 2<br>Digita il tuo indirizzo di posta                                                                                                    | 3<br>Digita il tuo indirizzo di posta                                                                                                    |
| SysOpTook gita il tuo indirizzo di pos ettronica/Enter your ema                                             | ita<br>il                  | Digita il tuo indirizzo di posta<br>elettronica/Enter your email                                                                                                    | 3<br>Digita il tuo indirizzo di posta<br>elettronica/Enter your email                                                                                                    |
| SysOpTools_source  gita il tuo indirizzo di pos ettronica/Enter your ema dress:                             | ita<br>il                  | Digita il tuo indirizzo di posta<br>elettronica/Enter your email<br>address:                                                                                        | 3<br>Digita il tuo indirizzo di posta<br>elettronica/Enter your email<br>address:                                                                                        |
| SysOpTook gita il tuo indirizzo di pos ettronica/Enter your ema dress: pome.cognome@uninsubria              | ita<br>il<br>X             | Digita il tuo indirizzo di posta<br>elettronica/Enter your email<br>address:<br>nome.cognome@uninsubria.it                                                          | 3<br>Digita il tuo indirizzo di posta<br>elettronica/Enter your email<br>address:<br>nome.cognome@uninsubria.it                                                          |
| SysOpTook_see.  gita il tuo indirizzo di pos ettronica/Enter your ema dress: pome.cognome@uninsubria        | ita<br>il<br>X             | Digita il tuo indirizzo di posta<br>elettronica/Enter your email<br>address:<br>nome.cognome@uninsubria.it                                                          | 3<br>Digita il tuo indirizzo di posta<br>elettronica/Enter your email<br>address:<br>nome.cognome@uninsubria.it                                                          |
| SysOp Tools Laters  gita il tuo indirizzo di pos ettronica/Enter your ema dress:  pome.cognome@uninsubria   | ita<br>il<br>X             | Digita il tuo indirizzo di posta<br>elettronica/Enter your email<br>address:<br>nome.cognome@uninsubria.it<br>Digita la password di                                 | 3<br>Digita il tuo indirizzo di posta<br>elettronica/Enter your email<br>address:<br>nome.cognome@uninsubria.it<br>Digita la password di                                 |
| SysOp Tools Laters  gita il tuo indirizzo di pos ettronica/Enter your ema dress: pome.cognome@uninsubria Go | ita<br>il<br>X             | Digita il tuo indirizzo di posta<br>elettronica/Enter your email<br>address:<br>nome.cognome@uninsubria.it<br>Digita la password di<br>accesso/Enter your Password: | 3<br>Digita il tuo indirizzo di posta<br>elettronica/Enter your email<br>address:<br>nome.cognome@uninsubria.it<br>Digita la password di<br>accesso/Enter your Password: |
| Sys0p Tools Laters gita il tuo indirizzo di pos ettronica/Enter your ema dress: pme.cognome@uninsubria Go   | ita<br>iil<br>X            | Digita il tuo indirizzo di posta<br>elettronica/Enter your email<br>address:<br>nome.cognome@uninsubria.it<br>Digita la password di<br>accesso/Enter your Password: | 3<br>Digita il tuo indirizzo di posta<br>elettronica/Enter your email<br>address:<br>nome.cognome@uninsubria.it<br>Digita la password di<br>accesso/Enter your Password: |
| SysOp Tools Laters  pita il tuo indirizzo di pos ttronica/Enter your ema dress: ume.cognome@uninsubria  Go  | ita<br>iil<br>X            | Digita il tuo indirizzo di posta<br>elettronica/Enter your email<br>address:<br>nome.cognome@uninsubria.it<br>Digita la password di<br>accesso/Enter your Password: | 3<br>Digita il tuo indirizzo di posta<br>elettronica/Enter your email<br>address:<br>nome.cognome@uninsubria.it<br>Digita la password di<br>accesso/Enter your Password: |

Digitare il proprio indirizzo di posta elettronica e fare click sul pulsante "Go". Digitare la password di accesso alla posta elettronica e fare click sul pulsante "Go".

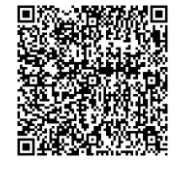

Via Ravasi, 2 – 21100 Varese (VA) – Italia Tel. +39 0332-21 9500; Fax +39 0332-21 9509 Email: direttore.sic@uninsubria.it PEC: sic@pec.uninsubria.it Web: www.uninsubria.it/web/sic P.I. 02481820120 - C.F. 95039180120 *Chiaramente Insubria!* 

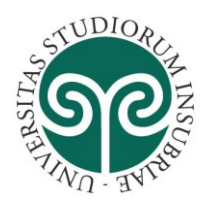

#### CENTRO INTERDIPARTIMENTALE DI SERVIZI - SISTEMI INFORMATIVI E COMUNICAZIONE

4

Leggere le istruzioni e fare click sul pulsante "Continue" per accedere alla pagina di iscrizione e creazione del proprio profilo personale di Password Reset PRO.

Per annullare le operazioni e tornare alla pagina iniziale fare click sul pulsante "Cancel".

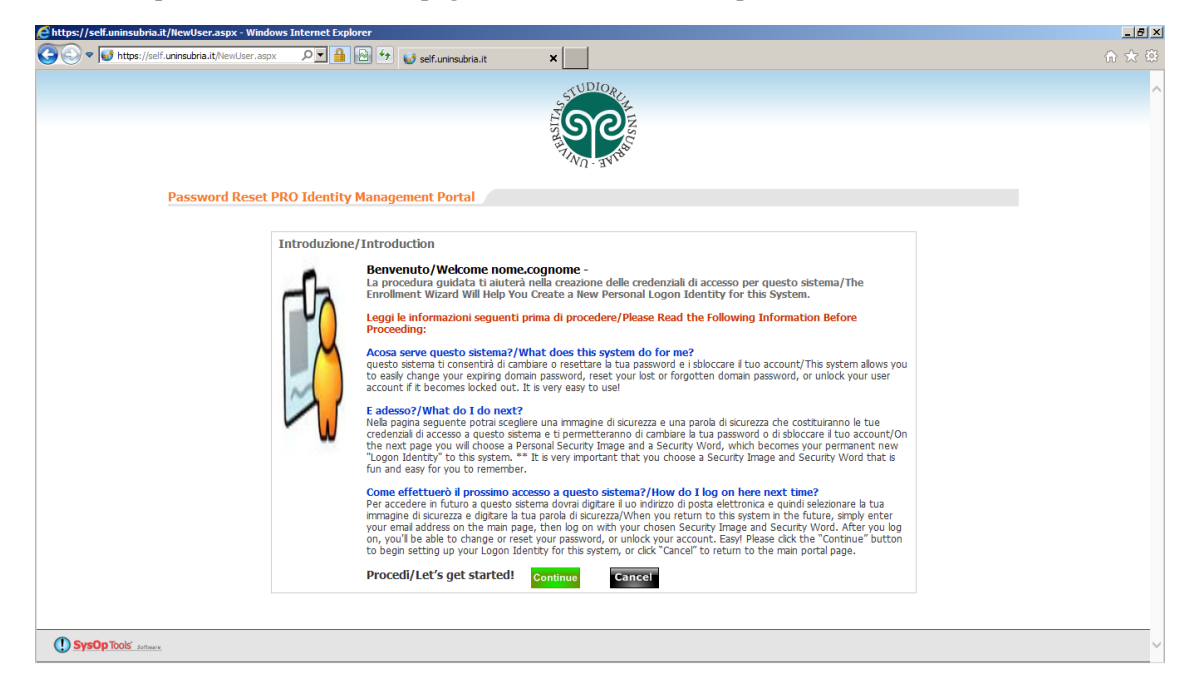

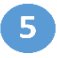

Scegliere la propria immagine personale e selezionarla facendo click con il mouse.

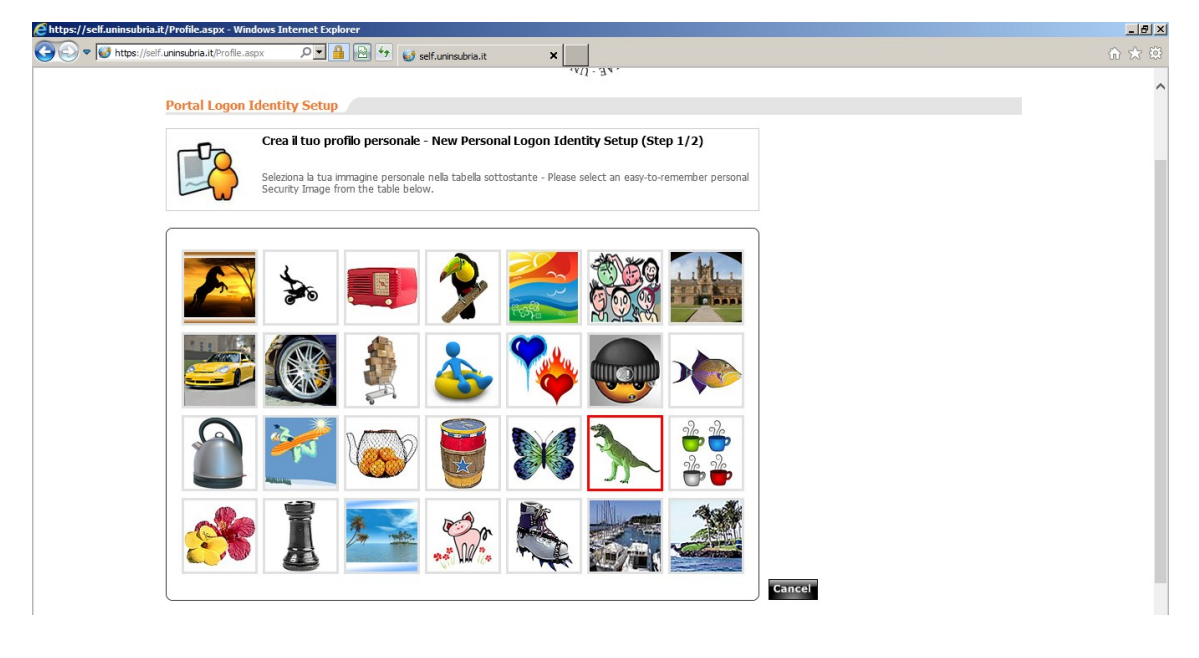

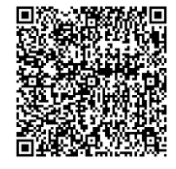

Via Ravasi, 2 – 21100 Varese (VA) – Italia Tel. +39 0332-21 9500; Fax +39 0332-21 9509 Email: direttore.sic@uninsubria.it PEC: sic@pec.uninsubria.it Web: www.uninsubria.it/web/sic P.I. 02481820120 - C.F. 95039180120 *Chiaramente Insubria!* 

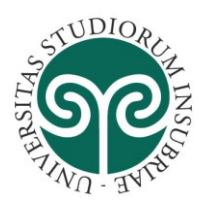

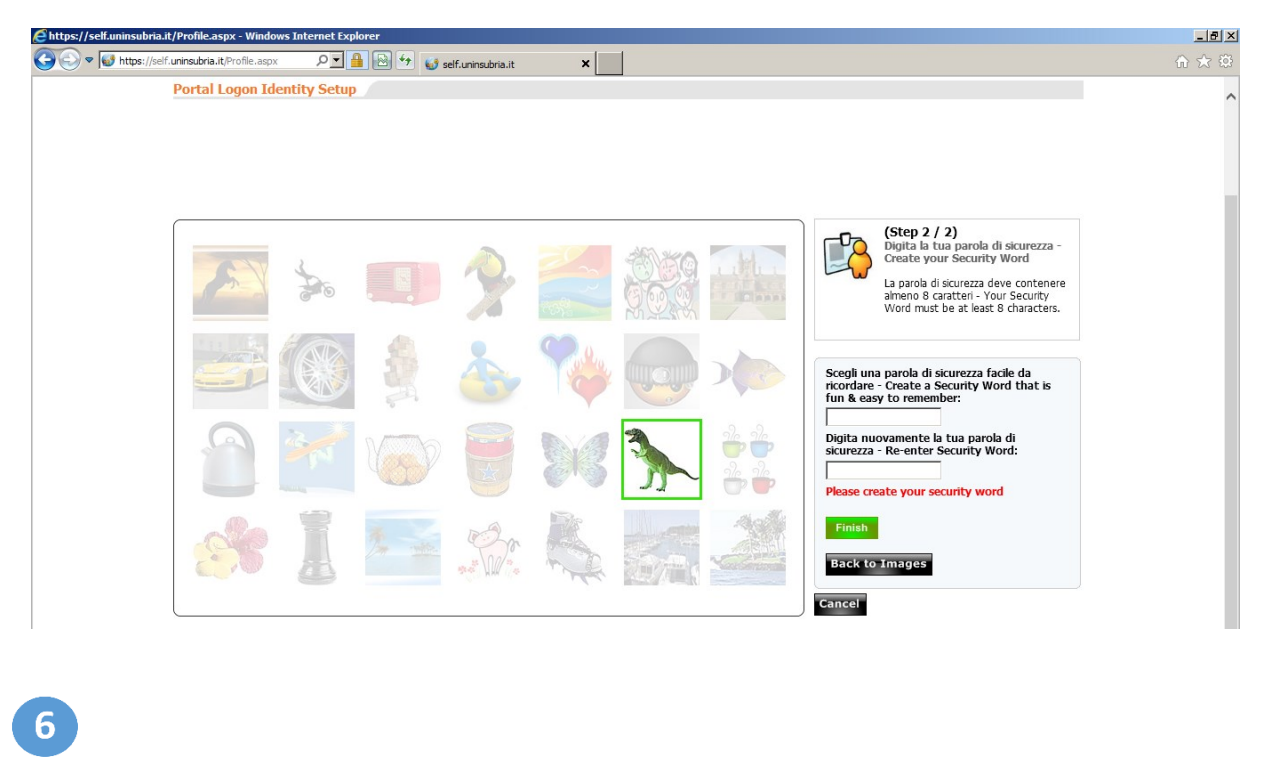

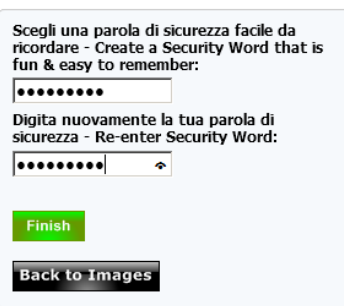

Digitare la propria parola di sicurezza e fare click sul pulsante "Finish".

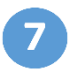

La procedura di iscrizione è completata.

# <u>Attenzione: l'immagine personale e la parola di sicurezza devono essere ricordate poiché costituiscono le credenziali di accesso a Password Reset PRO.</u>

Ora è possibile cambiare la password di accesso alla propria casella di posta elettronica facendo click con il mouse sul pulsante "Change my password".

Per cambiare la propria immagine personale e/o la propria parola di sicurezza fare clic con il mouse sul pulsante "Change portal login".

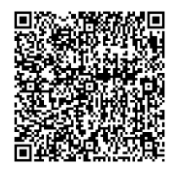

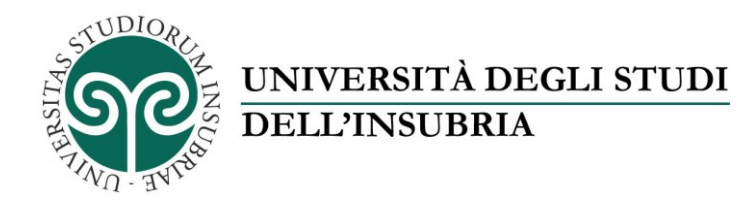

#### CENTRO INTERDIPARTIMENTALE DI SERVIZI - SISTEMI INFORMATIVI E COMUNICAZIONE

| 🕒 💿 🔍 https://self.uninsubria.it/Main.aspx 🛛 🖉 🧯 |                                                                                                    | ĥ 🛧 - |
|--------------------------------------------------|----------------------------------------------------------------------------------------------------|-------|
|                                                  |                                                                                                    |       |
| Password Reset PRO Identi                        | y Management Portal                                                                                                    |       |
|                                                  | Successfully setup identity profile                                                                                                    |       |
|                                                  | Benvenuto / Welcome Nome Cognome<br>La tua password scadră tra / Your Domain Password Expires in 998 Days<br>Ultimo cambio password emat / Email Password Last Changed: 06/06/2014 9.39<br>Stato del tuo account / Domain Account Status: Normal |       |
|                                                  | Data dell'ultimo cambio delle credenziali di accesso a Password Self service /<br>Password Self service Logon Identtry Last Changed: 06/06/2014 9.40                                                                                             |       |
|                                                  | Seleziona una azione / Select an account activity:                                                                                                    |       |
|                                                  | Change My Password<br>Change Portal Login                                                                                                    |       |
|                                                  | Submit Help Request<br>Log Off / Exit                                                                                                    |       |
|                                                  |                                                                                                    |       |

Per uscire da Password Reset PRO fare click con il mouse sul pulsante "Logoff/Exit".

<u>Attenzione:</u> in caso di dimenticanza o smarrimento dell'immagine personale e/o della parola di sicurezza è possibile richiedere l'annullamento dell'iscrizione al sistema Password Reset PRO contattando l'Assistenza Tecnica

- Via portale https://ati.uninsubria.it/richiedi-assistenza 1
- Via mail all'indirizzo assistenza.tecnica@uninsubria.it oppure
- via telefono al n. 0332 219779 (da usare solo in caso di impossibilità di utilizzo delle modalità sopra indicate)

<u>A seguito dell'annullamento dell'iscrizione è necessario ripetere la procedura di iscrizione a Password Reset PRO illustrata nel presente paragrafo.</u>

<sup>1</sup> Si veda il paragrafo "**Richiesta cancellazione della registrazione a Password Reset PRO con il portale dell'Assistenza Tecnica**" per dettagli

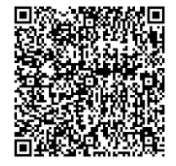

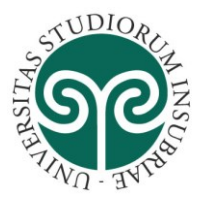

# Utente iscritto: accesso a Password Reset PRO

Dopo avere effettuato l'iscrizione al sistema illustrata nel capitolo precedente, per utilizzare Password Reset Pro accedere al sito web <u>https://self.uninsubria.it</u>, digitare il proprio indirizzo di posta elettronica e fare click con il mouse sul pulsante "Go".

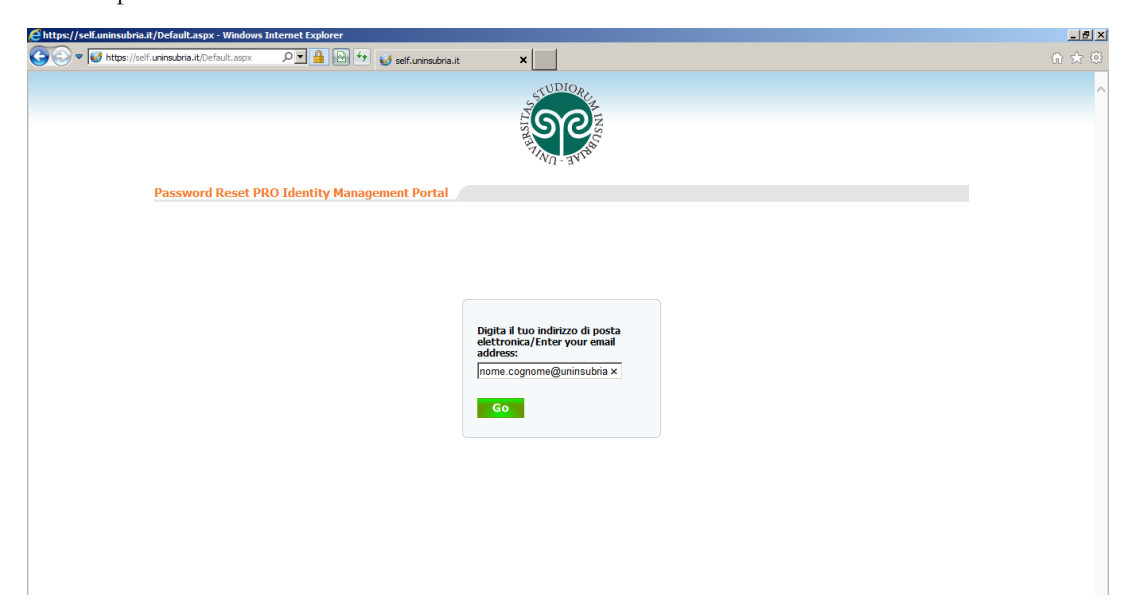

Selezionare con il mouse la propria immagine personale, digitare la parola di sicurezza e fare click con il mouse sul pulsante "Login".

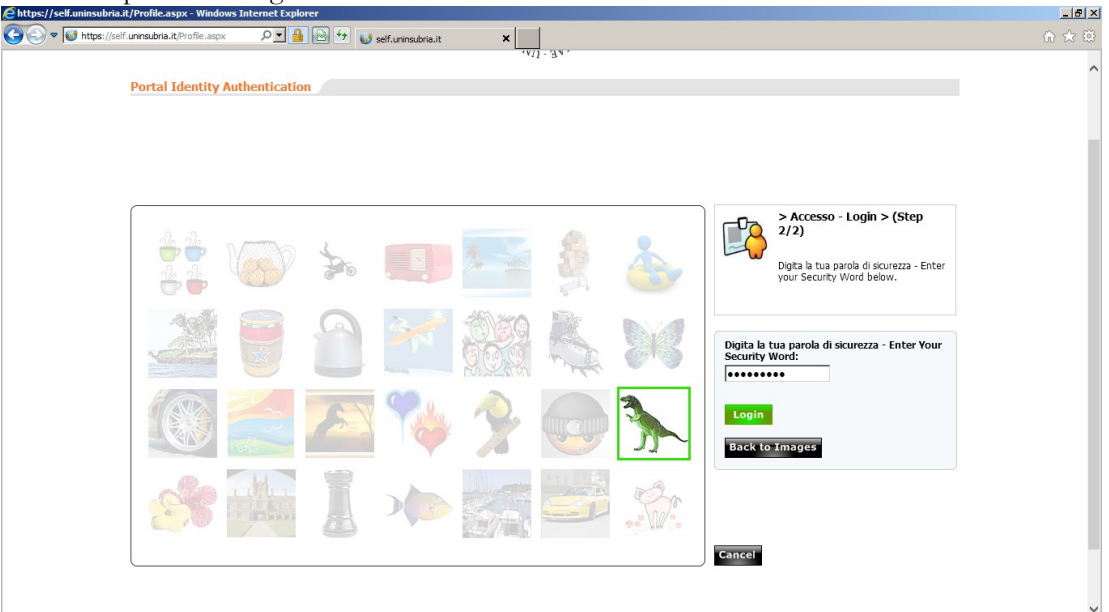

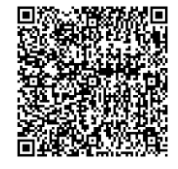

Via Ravasi, 2 – 21100 Varese (VA) – Italia Tel. +39 0332-21 9500; Fax +39 0332-21 9509 Email: direttore.sic@uninsubria.it PEC: sic@pec.uninsubria.it Web: www.uninsubria.it/web/sic P.I. 02481820120 - C.F. 95039180120 *Chiaramente Insubria!* 

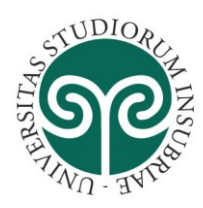

|     | - |  |
|-----|---|--|
|     |   |  |
| × 1 |   |  |

L'accesso è avvenuto con successo.

| Chttps://self.uninsubria.it/Main.aspx - Windows In | iternet Explorer                                                                                   |                                                                                                    | _ @ × |
|----------------------------------------------------|----------------------------------------------------------------------------------------------------|----------------------------------------------------------------------------------------------------|-------|
| 🚱 🕞 🛡 💕 https://self.uninsubria.it/Main.aspx       | P 🔒 🗟 🐓 💕 self.uninsubria.it                                                                       | x                                                                                                    | ⊕ ★ ‡ |
|                                                    |                                                                                                    | STUDIORE.                                                                                                    | ^     |
|                                                    |                                                                                                    | i no i                                                                                                    |       |
|                                                    |                                                                                                    |                                                                                                    |       |
| Password Reset P                                   | RO Identity Management Portal                                                                      |                                                                                                    |       |
|                                                    |                                                                                                    |                                                                                                    |       |
|                                                    | Benvenuto / Welcome<br>La tua password scadrà<br>Ultimo cambio password<br>Stato del tuo account / | e Nome Cognome<br>tra / Your Domain Password Expires in 998 Days<br>I email / Email Password Last Changed: 06/06/2014 9.39<br>Domain Account Status: Normal |       |
|                                                    | Data dell'ultimo cambio o<br>Password Self service Lo                                              | delle credenziali di accesso a Password Self service /<br>gon Identity Last Changed: 06/06/2014 9.40                                                        |       |
|                                                    | Seleziona u                                                                                        | na azione / Select an account activity:                                                                                                    |       |
|                                                    |                                                                                                    | Change My Password                                                                                                    |       |
|                                                    |                                                                                                    | Change Portal Login                                                                                                    |       |
|                                                    |                                                                                                    | Submit Help Request                                                                                                    |       |
|                                                    |                                                                                                    | Log Off / Exit                                                                                                    |       |
| L                                                  |                                                                                                    |                                                                                                    |       |
| U SysOp Tools' Software                            |                                                                                                    |                                                                                                    | ~     |

Coloro che <u>non ricordano</u> la **parola chiave** e **l'immagine** selezionati al primo *enrolment* sul sistema *Password* Reset *PRO* possono richiedere la cancellazione della registrazione contattando l'Assistenza Tecnica

- via portale https://ati.uninsubria.it/richiedi-assistenza 2
- via mail all'indirizzo assistenza.tecnica@uninsubria.it oppure
- via telefono al n. 0332 219779 (da usare solo in caso di impossibilità di utilizzo delle modalità sopra indicate)

<u>A seguito dell'annullamento dell'iscrizione è necessario **ripetere la procedura di iscrizione** a *Password Reset PRO* <u>illustrata nel paragrafo precedente.</u></u>

<sup>&</sup>lt;sup>2</sup> Si veda il paragrafo "**Richiesta cancellazione della registrazione a Password Reset PRO con il portale dell'Assistenza Tecnica**" per dettagli

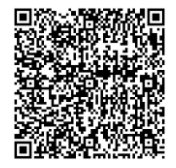

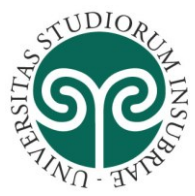

1

### UNIVERSITÀ DEGLI STUDI DELL'INSUBRIA

#### CENTRO INTERDIPARTIMENTALE DI SERVIZI - SISTEMI INFORMATIVI E COMUNICAZIONE

# Utente iscritto: cambio e reset della password

Dopo avere effettuato l'accesso a Password Reset PRO (con l'immagine personale e la parola di sicurezza), è possibile modificare la propria password di accesso selezionando con il mouse il pulsante "Change my password".

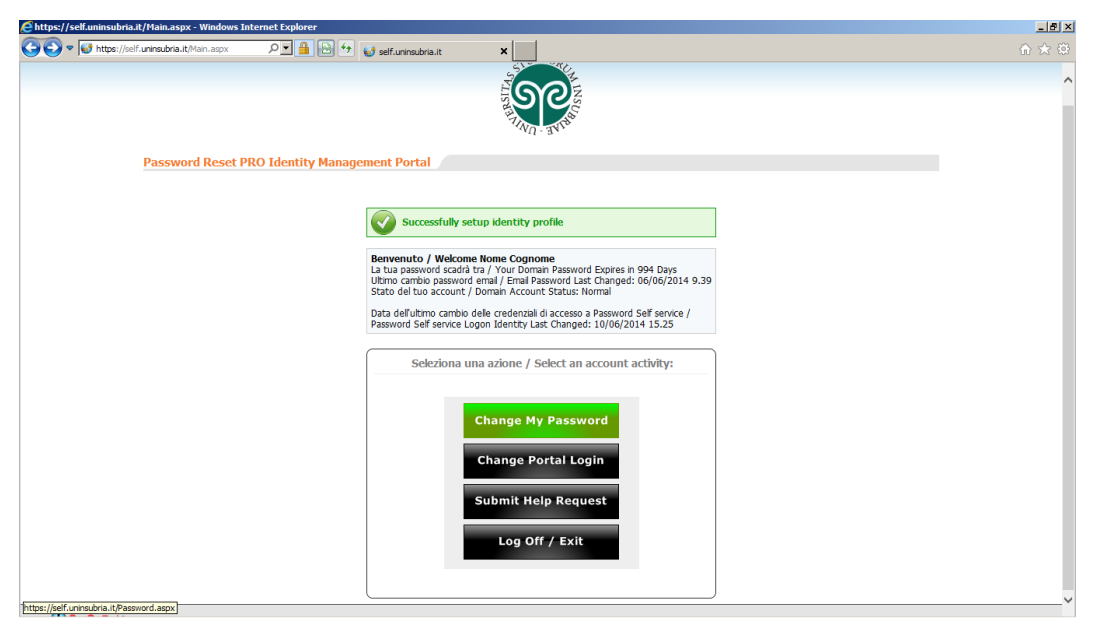

Inserire la "vecchia" password e fare click con il mouse sul pulsante "Go" e indicare la nuova password.

Oppure, in caso di smarrimento o dimenticanza della propria password, selezionare con il mouse il collegamento "Password dimenticata? / Can't Remember Password?" e procedere con il Reset della password

**<u>ATTENZIONE</u>**: Per assicurare un ragionevole livello di sicurezza, la <u>password dovrà necessariamente avere</u> <u>le seguenti caratteristiche</u>:

- <u>Lunghezza minima</u>: Minimo 8 caratteri (sarebbe meglio utilizzare password complesse di 15 o più caratteri);
- <u>Unicità:</u> il sistema non consente di impostare una password uguale a quelle utilizzate in precedenza.
- <u>Complessità</u>: la password deve soddisfare almeno tre dei seguenti quattro criteri
  - Contenere **almeno un carattere maiuscolo** dell'alfabeto Inglese (A-Z)
  - o Contenere almeno un carattere minuscolo dell'alfabeto Inglese (a-z)
  - Contenere **almeno un numero** (0-9)
  - Contenere almeno un carattere speciale (es., !, \$, #, %)
- NON può contenere lo username, né il nome o il cognome, se questi sono più lunghi di due caratteri.

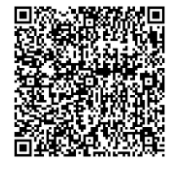

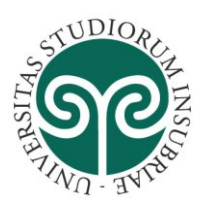

# UNIVERSITÀ DEGLI STUDI

**DELL'INSUBRIA** 

| https://self.uninsubria.it/Password.aspx - Windows Internet E | xplorer                      |                                             | _ <del>_</del> <del>_</del> <del>_</del> <del>_</del> <del>_</del> <del>_</del> <del>_</del> <del>_</del> <del>_</del> <del>_</del> |
|---------------------------------------------------------------|------------------------------|---------------------------------------------|----------------------------------------------------------------------------------------------------|
| 🚱 😔 🔻 🛃 https://self.uninsubria.it/Password.aspx 🛛 🔎 🖬        | 📔 🔄 🐓 🤢 self.uninsubria.it   | ×                                           |                                                                                                    |
|                                                               |                              | STUDIORC                                    | ^                                                                                                    |
|                                                               |                              | <b>N</b>                                    |                                                                                                    |
|                                                               |                              | A LAND A LAND                               |                                                                                                    |
| Password Reset PRO Identi                                     | ty Management Portal         |                                             |                                                                                                    |
|                                                               |                              |                                             |                                                                                                    |
|                                                               |                              |                                             |                                                                                                    |
|                                                               | Inserisci la tu              | a password attuale per l'accesso alla       |                                                                                                    |
|                                                               | posta elettro<br>password to | nca / Enter your current email<br>continue: |                                                                                                    |
|                                                               | [                            |                                             |                                                                                                    |
|                                                               | Go                           | Cancel                                      |                                                                                                    |
|                                                               | Password dime                | nucata? / Can't Remember Password?          |                                                                                                    |
|                                                               |                              |                                             |                                                                                                    |
|                                                               |                              |                                             |                                                                                                    |
|                                                               |                              |                                             |                                                                                                    |
|                                                               |                              |                                             |                                                                                                    |
|                                                               |                              |                                             |                                                                                                    |
|                                                               |                              |                                             |                                                                                                    |
|                                                               |                              |                                             | ×                                                                                                    |

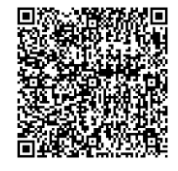

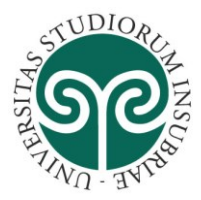

# Utente iscritto: sblocco dell'account

In caso di blocco dell'account, dopo avere effettuato l'accesso a Password Reset PRO (con l'immagine personale e la parola di sicurezza), viene presentata la pagina seguente.

| 🖻 https://self.uninsubria.it/AccountUnlock.aspx - Windows Internet Explorer                                                                                                    | X |
|----------------------------------------------------------------------------------------------------|---|
| 🚱 🕞 🛡 🕼 https://self.uninsubria.it/AccountUniook.asp: 🔎 🕍 🔛 🧐 😝 self.uninsubria.it 🗙                                                                                                    |   |
| SUDIORC.                                                                                                    | ^ |
|                                                                                                    |   |
| Password Reset PRO Identity Management Portal                                                                                                    |   |
|                                                                                                    |   |
| Il tuo account è bloccato - The system detected that your user account is locked out.                                                                                                    |   |
| Sbloca i tuo account con la procedura guidata. Per facitare le operazioni di analai della scurezza del<br>asterna ti chiedamo di luicare il mottovi del blocco del tuo account. Per sbloccare faccount fai click sul<br>pulsante "Unlock Account". |   |
| This witard will allow you to quickly unlock your user account. Please enter a reason why your account<br>became locked out and then clck-"Unlock Account" to proceed.                                                                             |   |
| Motivo del biocco<br>Lockout Reason:                                                                                                    |   |
| Unlock Account Cancel                                                                                                    |   |
|                                                                                                    |   |
|                                                                                                    |   |
|                                                                                                    | ~ |

- Digitare il motivo del blocco dell'account (esempio: "molteplici tentativi di accesso con password sbagliata").
  - Fare click con il mouse sul pulsante "Unlock Account".

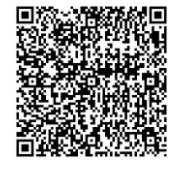

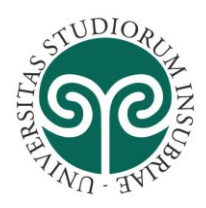

# Richiesta cancellazione della registrazione a Password Reset PRO con il portale dell'Assistenza Tecnica

Se non ci si ricorda l'immagine e la parola chiave scelti in fase di registrazione al sistema Password reset PRO è necessario chiedere un intervento al servizio di Assistenza Tecnica del Centro SIC per cancellare la registrazione effettuata.

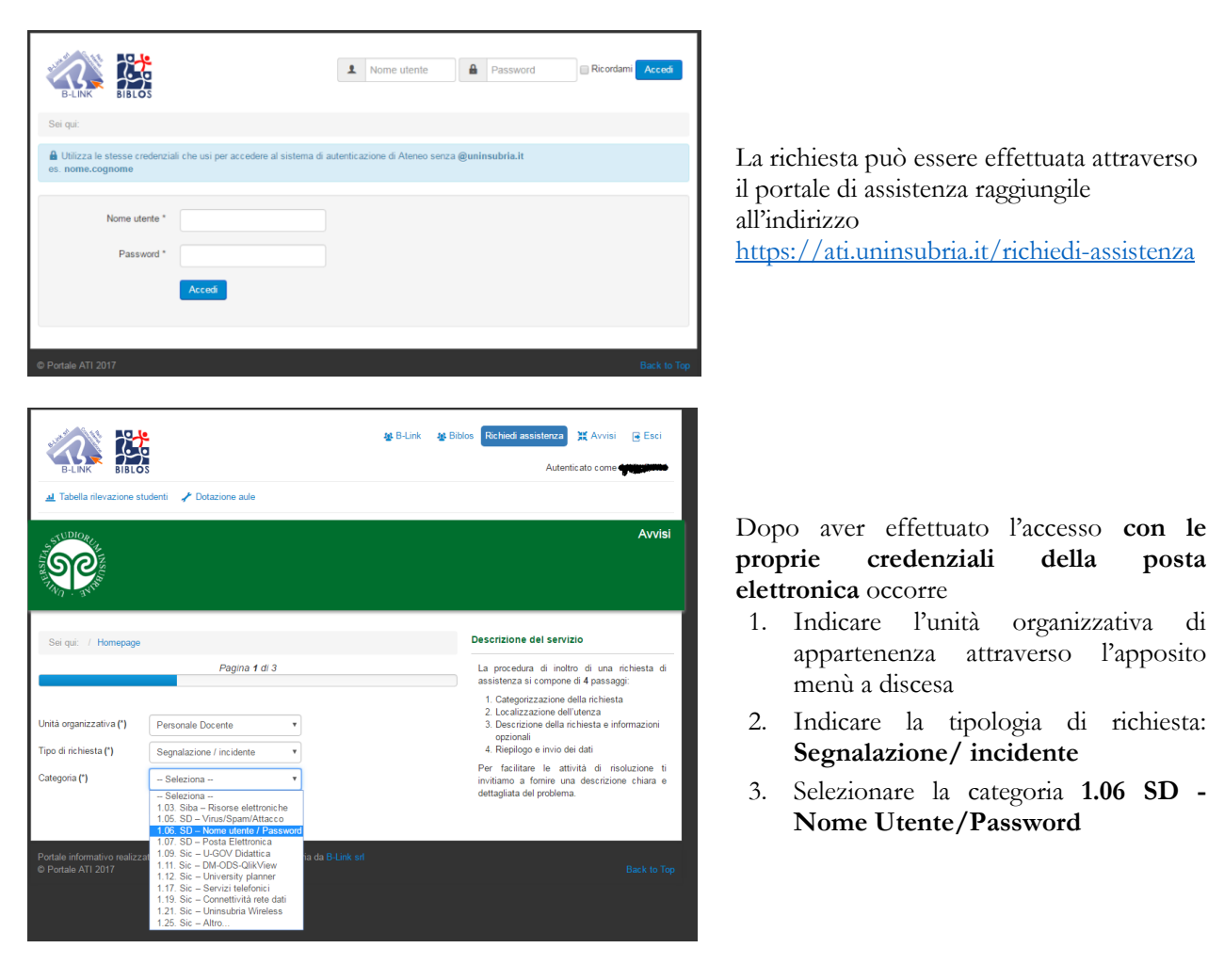

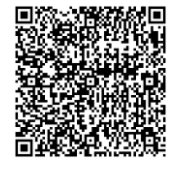

Via Ravasi, 2 – 21100 Varese (VA) – Italia Tel. +39 0332-21 9500; Fax +39 0332-21 9509 Email: direttore.sic@uninsubria.it PEC: sic@pec.uninsubria.it Web: www.uninsubria.it/web/sic P.I. 02481820120 - C.F. 95039180120 *Chiaramente Insubria!* 

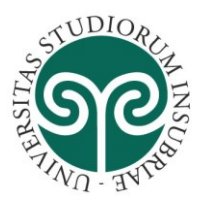

| ୬୧                                                                                             |                                                                                                    |                                                                                                    |
|------------------------------------------------------------------------------------------------|----------------------------------------------------------------------------------------------------|----------------------------------------------------------------------------------------------------|
| Sei qui: 7 Homepage                                                                            |                                                                                                    | Descrizione del servizio                                                                                                    |
|                                                                                                | Pagina f di 3                                                                                                    | La procedura di inoltro di una richiesta di<br>assistenza si compore di 4 passaggi:                                                                                                    |
| Unità organizzativa (*)<br>Tipo di richiesta (*)                                               | Presonale Docerter                                                                                                    | Categorizzazione dell'uterza     Localizzazione dell'uterza     Descrizione dell'uterza     Descrizione della richiesta e informazioni     ogzionali     Repilogo e invio dei dati                                                                                                    |
| Categoria (*)                                                                                  | 1.05. SD - Nome utente / Pass- *                                                                                                    | Per facilitare le attività di risoluzione ti<br>invitiamo a fomire una descrizione chiara e<br>dettagliata del problema.                                                                                                    |
|                                                                                                | Specifica la posizione                                                                                                    |                                                                                                    |
| Cittai (1)                                                                                     | Variase *                                                                                                    |                                                                                                    |
| Indirizzo (*)                                                                                  | Via Dunant, 3 *                                                                                                    |                                                                                                    |
| Edificio (*)                                                                                   | DBSF - Piano 0 (Blu)                                                                                                    |                                                                                                    |
|                                                                                                | Passo successivo                                                                                                    |                                                                                                    |
|                                                                                                |                                                                                                    | Avvisi                                                                                                    |
| Sei qui: / Homepage                                                                            |                                                                                                    | Avvisi<br>Descrizione del servizio                                                                                                    |
| Sei qui: / Homepage                                                                            | Pagina <b>2</b> di 3                                                                                                    | Avvisi Descrizione del servizio La procedura di inoltro di una richiesta di assisterazi comone di Anasanci:                                                                                                    |
| Sei qui: / Homepage                                                                            | Pagina 2 di 3                                                                                                    | Avvisi Descrizione del servizio La procedura di inoltro di una richiesta di assistenza si compone di 4 passaggi: 1. Categorizzazione dell'archiesta 2. Localizzazione dell'archiesta 3. Descrizione della richiesta e informazioni opzinoni                                                                                                    |
| Sei qui: 1 Homepage                                                                            | Pagina 2 di 3<br>Aiutaci a capire il problema                                                                                                    | Avvisi<br>Descrizione del servizio<br>La procedura di inoltro di una richiesta di assistenza si compone di 4 passaggi:<br>1. Categorizzazione difutera<br>2. Localizzazione difutera<br>3. Descrizione dalla richiesta e informazioni opzinali<br>4. Repligo e invio dei dati<br>Per facilitare le attività di risoluzione ti                                                                                                    |
| Oggetto della<br>segnalazione (1)                                                              | Pagina 2 di 3<br>Aiutaci a capire il problema<br>Richiesta reset credenziali si                                                                                                    | Descrizione del servizio           La procedura di inoltro di una richiesta di assistenza si compone di 4 passaggi:           1. Categorizzazione dell'archiesta           2. Localizzazione dell'archiesta           3. Descrizione della richiesta e informazioni opzionali           4. Rieplogo e invio dei dati           Per facilitare le attività di risoluzione ti invitiano a fornire una descrizione chiara e o dettaglata del problema.                          |
| Oggetto della<br>segnalazione (*)<br>Descrivi cosa succede (*)                                 | Pagina 2 di 3<br>Aiutaci a capire il problema<br>Richiesta reset credenziali si<br>Non ricordo l'immagine e la parola chiave. Potreste annuallare<br>la registrazione in modo che possa rifada?                                                                                                    | Avvisi<br>Descrizione del servizio<br>La procedura di inoltro di una richiesta di assistenza ai compone di 4 passaggi:<br>1. Categorizzazione della richiesta<br>2. Localizzazione della richiesta<br>3. Descrizione della richiesta e informazioni opzionali<br>4. Replogo e invio del dati<br>Per facilitare le attività di risoluzione ti invitiamo a fornie una descrizione chiara e detagliata del problema.                                                            |
| Oggetto della<br>segnalazione (*)                                                              | Pagina 2 di 3         Aiutaci a capire il problema         Richiesta reset credenziali si         Non ricordo l'immagine e la parola chiave. Potreste annuallare la registrazione in modo che possa rifatta?         Informazioni personali         Se vuo ricevene informazioni a recapiti diversi a quelli già in possesso dell'invienti carrii:                     | Avvisi<br>Descrizione del servizio<br>La procedura di inoltro di una richiesta di<br>assisteriza ai compone di 4 pasaggi:<br>. 1. categorizzazione dell'archiesta<br>1. coalizzazione dell'archiesta<br>2. Descrizione della richiesta e informazioni<br>opzionali<br>. Rieplogo e invio dei dati<br>Pracititare le attività di risoluzione ti<br>invittamo a fornie una descizione chiara e<br>detagliata del problema.                                                     |
| Oggetto della<br>segnalazione (*)<br>Descrivi cosa succede (*)                                 | Pagina 2 di 3         Aiutaci a capire il problema         Richiesta reset credenziali si         Non ricodo fimmagine e la parola chiave. Potreste annuallare la registrazione in modo che possa rifaria?         Informazioni personali         Se vuoi ricevere informazioni a recapiti diversi a quelli già in possesso dell'università, compla i seguenti campi.  | Avvisi<br>Descrizione del servizio<br>La procedura di inoltro di una nchiesta di<br>assistenza si compone di 4 passaggi:<br>1. Categorizzazione della inchiesta<br>2. Loategorizzazione della inchiesta<br>1. Descrizione della nchiesta e informazioni<br>opzionali<br>2. Replogo e invio del datl<br>Per facilitare le attività di risoluzione ti<br>invittamo a fornire una descrizione chiara e<br>detagliata del problema.                                              |
| Oggeto della<br>segnalazione (*)<br>Descrivi cosa succede (*)                                  | Pagina 2 di 3         Aiutaci a capire il problema         Richiesta reset credenziali si         Non ricordo limmagine e la parola chiave. Potreste annuallare la registrazione in modo che possa rifata?         Informazioni personali         Se vuoi ricevere informazioni a recapiti diversi a quelli già in possesso dell'università, compila i seguenti campi. | Descrizione del servizio         La procedura di inoltro di una richiesta di assistenza si compone di 4 passaggi:         assistenza si compone di 4 passaggi:         Descrizione della richiesta         2. La dizzazzione della richiesta         9. Descrizione della richiesta e informazioni opzionali.         1. Replogo e invio dei dati         Per facilitare le attività di risoluzione ti invitiamo a fornire una descrizione chiara e detagliata del problema. |
| Oggeto della<br>segnalazione (*)<br>Descrivi cosa succede (*)<br>Email alternativa<br>Telefono | Pagina 2 di 3         Aiutaci a capire il problema         Richiesta reset credenziali si         Non ricodo fimmagine e la parola chiave. Potreste annuallare la registrazione in modo che possa rifata?         Informazioni personali         Se vuoi ricevere informazioni a recapiti diversi a quelli già in possesso dell'univensità, compia i seguenti campi.   | Avvisi<br>Descrizione del servizio<br>La procedura di inoltro di una richiesta di<br>assistenza ai compone di 4 passaggi:<br>1. Categorizzazione dell'ureza<br>2. Descrizione della richiesta e informazioni<br>opzionali<br>4. Rieplogo e invio dei dati<br>Per facilitare le attività di risoluzione ti<br>invitiano a fornie una descrizione chiara e<br>detagliata del problema.                                                                                         |

#### CENTRO INTERDIPARTIMENTALE DI SERVIZI - SISTEMI INFORMATIVI E COMUNICAZIONE

Dopodiché occorre indicare la propria posizione specificando la città, l'indirizzo e l'edificio.

Quindi, cliccare sul tasto "**Passo** Successivo"

A questo punto occorre **descrivere la** richiesta compilando - il campo "oggetto della segnalazione" e

nel quale indicare: Richiesta reset credenziali sistema Password Self Service

- la sezione "Descrivi cosa succede"

E' possibile inoltre fornire anche un recapito alternativo: Infine, si deve cliccare sul pulsante "**Passo successivo (riepilogo dei dati)**". Nella maschera di riepilogo occorre cliccare sul pulsante **INVIA DATI** per la registrazione della segnalazione.

La registrazione della richiesta è confermata da una **comunicazione via mail** nella quale è sono riportati gli estremi della stessa corredati dall'identificativo.

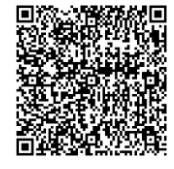